## Outlook 2024 IMAP 協定設定(台大郵件收發)

適用對象:

- (1) 教職員
- (2) 單位 / 計畫人員
- (3) 108年(含)以前入學之學生
- 1. 開啟【檔案】→【資訊】→【新增帳戶】。

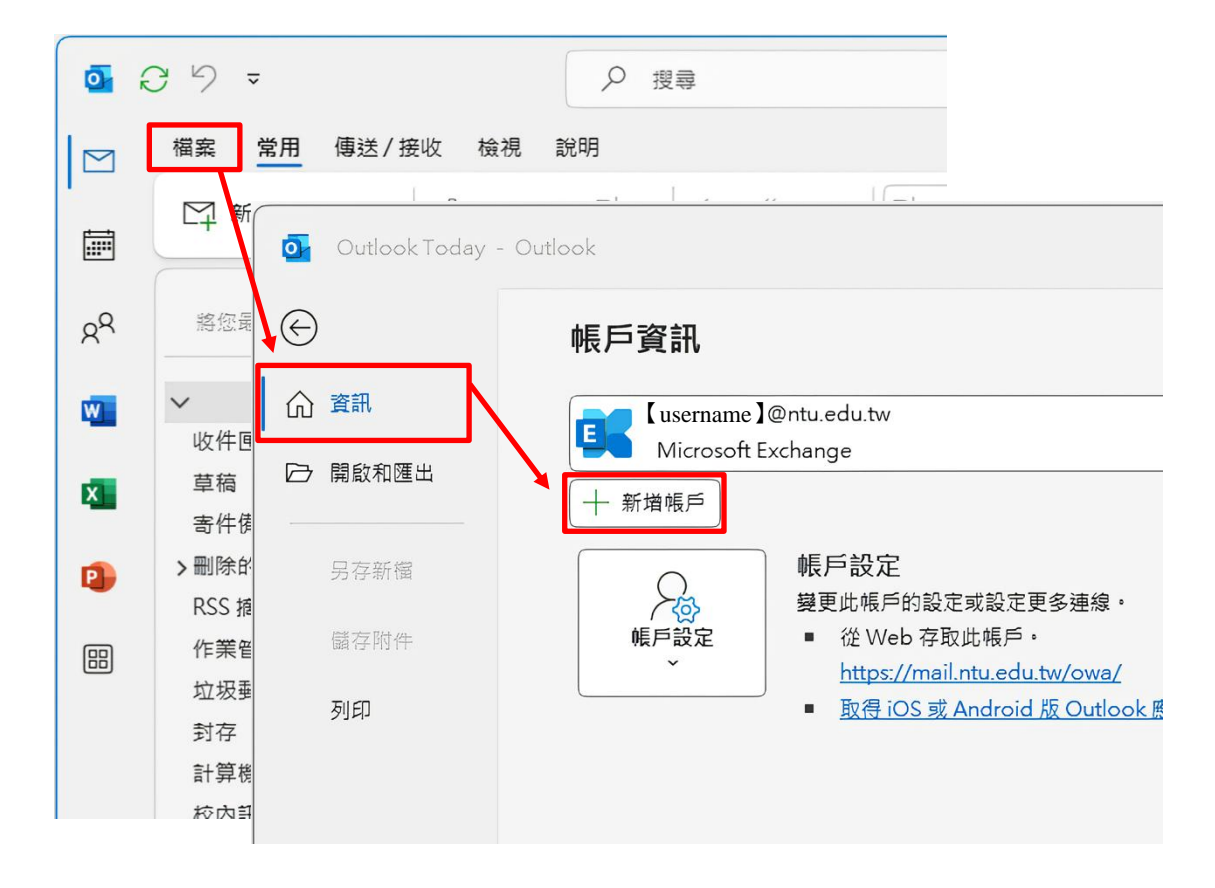

 輸入電子郵件地址,點開【進階選項】, 勾選【我要手動設定我的帳戶】後,按下【連線】。

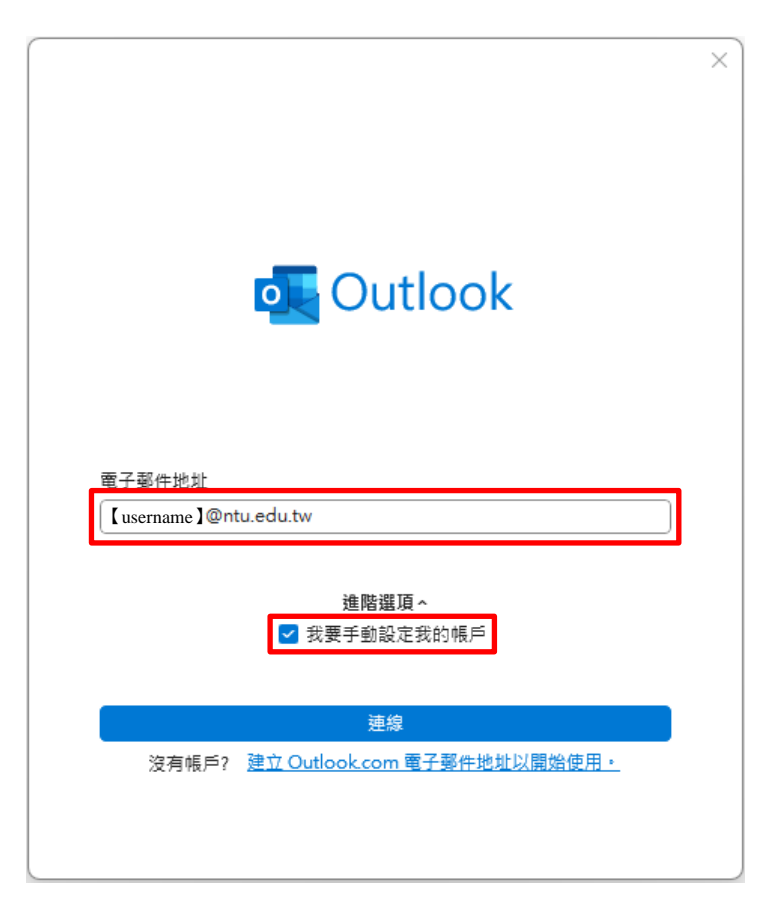

3. 進階設定,點選【IMAP】。

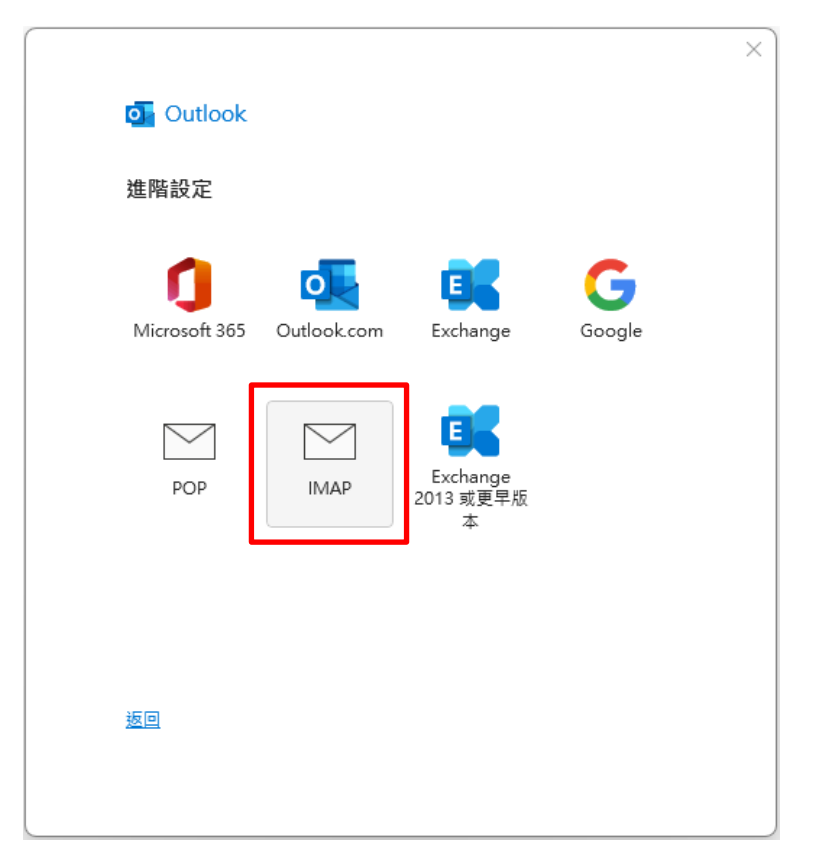

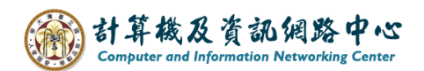

4. 輸入電子郵件地址的密碼後,按下【連線】。

| IMAP 帳戶設定<br>【username】@ntu.edu.tw | <u>(不是您嗎?)</u> |
|------------------------------------|----------------|
| 密碼                                 |                |
| *****                              | ୕              |
|                                    |                |
|                                    |                |
|                                    |                |
|                                    |                |
|                                    |                |
|                                    |                |
|                                    |                |
|                                    |                |
|                                    |                |
| <u>返回</u>                          | 連線             |
|                                    |                |
|                                    |                |

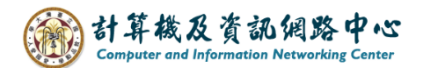

5. 跳出郵件伺服器設定視窗,請點選【取消】。

▶ 為什麼要點選【取消】?
 因為 Outlook 自動填寫的伺服器資訊有誤,而且不完整,需要手動
 再補上其他設定,所以請先點【取消】,後續會用手動輸入完整
 伺服器設定。

|          | 站电于郵件-luse | ername ]@ntu.edu<br>司服器的使用者名 | ⊥tw<br>3稱和密碼。 | ~  |
|----------|------------|------------------------------|---------------|----|
| <b>i</b> | 伺服器        | outlook.office               | 365.com       |    |
|          | 使用者名稱(U):  | 【username】@n                 | tu.edu.tw     |    |
|          | 密碼(P):     | ******                       |               |    |
|          | ✓ 將密碼儲存在   | 密碼清單中(S)                     |               |    |
|          |            |                              | 確定            | 取消 |
|          |            |                              |               |    |
|          |            |                              |               |    |
|          |            |                              |               |    |
|          |            |                              |               |    |

6. 發生錯誤,請點選【變更帳戶設定】。

 ▶ 備註:
 發生錯誤是正常的,請不用擔心。因為您尚未設定完整的伺服器 資訊,Outlook才會出現錯誤訊息。
 請點選【變更帳戶設定】,接下來會手動輸入正確的伺服器設定。

|                                                                                  | $\times$ |
|----------------------------------------------------------------------------------|----------|
| o Outlook                                                                        |          |
| 發生錯誤                                                                             |          |
| 內送 (IMAP) 伺服器的連線已中斷。請檢查內送 (IMAP) 伺服器設定,<br>然後再試一次。<br><u>對設定您帳戶時所發生的問題進行疑難排解</u> |          |
| → 不是【username】@ntu.edu.tw 嗎?                                                     |          |
| → 變更帳戶設定                                                                         |          |
| → 疑難排解                                                                           |          |
|                                                                                  |          |
|                                                                                  |          |
| 重試                                                                               |          |
|                                                                                  |          |

7. 請依照下圖填寫 IMAP 帳戶設定:

| ▶ 備註:                             |
|-----------------------------------|
| ▶ 內送郵件 (IMAP)                     |
| 這是接收郵件的伺服器,告訴 Outlook 從哪裡抓信件。     |
| 「連接埠」是通訊門號,要設對才能連線。               |
| 使用「SSL/TLS」加密保護郵件安全,啟用「SPA」認證確保只有 |
| 您能登入。                             |
|                                   |
| ▶ 外寄郵件 (SMTP)                     |
| 這是寄出郵件的伺服器,告訴 Outlook 往哪裡送信。      |
| 「連接埠」是寄信門號,要設對才能傳送。               |
| 使用「STARTTLS」加密保護郵件,啟用「SPA」認證確保只有您 |
| 能寄信。                              |
|                                   |

| 内送郵件<br>伺服器 mail.ntu.edu.tw                    | ····································· |
|------------------------------------------------|---------------------------------------|
| 加密方法 SSL/TLS →<br>▼ 需要使用安全密碼驗證 (SPA) 登入        |                                       |
| 外寄郵件<br>伺服器 mail.ntu.edu.tw<br>加密方法 STARTTLS ~ | 連接埠 587                               |
| ✔ 需要使用安全密碼驗證 (SPA) 登入                          |                                       |
|                                                |                                       |

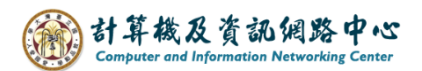

8. 輸入電子郵件地址的密碼後,按下【連線】。

|         | <u>1/1/2007/00037</u> |
|---------|-----------------------|
| 密碼      |                       |
| ******* | ୍                     |
|         |                       |
|         |                       |
|         |                       |
|         |                       |
|         |                       |
|         |                       |
|         |                       |
|         |                       |
|         |                       |
|         |                       |
|         |                       |

9. 取消勾選【我要手動設定帳戶】、

【同時在我的手機上設定 Outlook Mobile】後·按下【完成】。

| 口成功新博                       | 框石                    |     |  |
|-----------------------------|-----------------------|-----|--|
|                             | AP                    |     |  |
|                             | sername / @ntu.edu.tw |     |  |
|                             |                       |     |  |
|                             |                       |     |  |
|                             |                       |     |  |
|                             |                       |     |  |
| 新增其他電子到                     | 邮件地址                  |     |  |
| 新 <b>増其他電子</b> 動<br>一電子郵件地址 | 8件地址<br>:             | 下一步 |  |
| 新 <b>垍其他電子</b> 動<br>電子郵件地址  | 8件地址<br>              | 下一步 |  |
| 新 <b>增其他電子</b> 動<br>電子郵件地址  | 邮件地址<br>              | 下一步 |  |
| 新 <b>増其他電子</b> 動<br>電子郵件地址  | 邮件地址<br>              | 下一步 |  |
| 新 <b>增其他電子</b> 到<br>電子郵件地址  | ₩件地址<br>:<br>         | 下-步 |  |

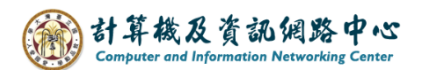

10.點選【檔案】→【資訊】→【帳號設定】。

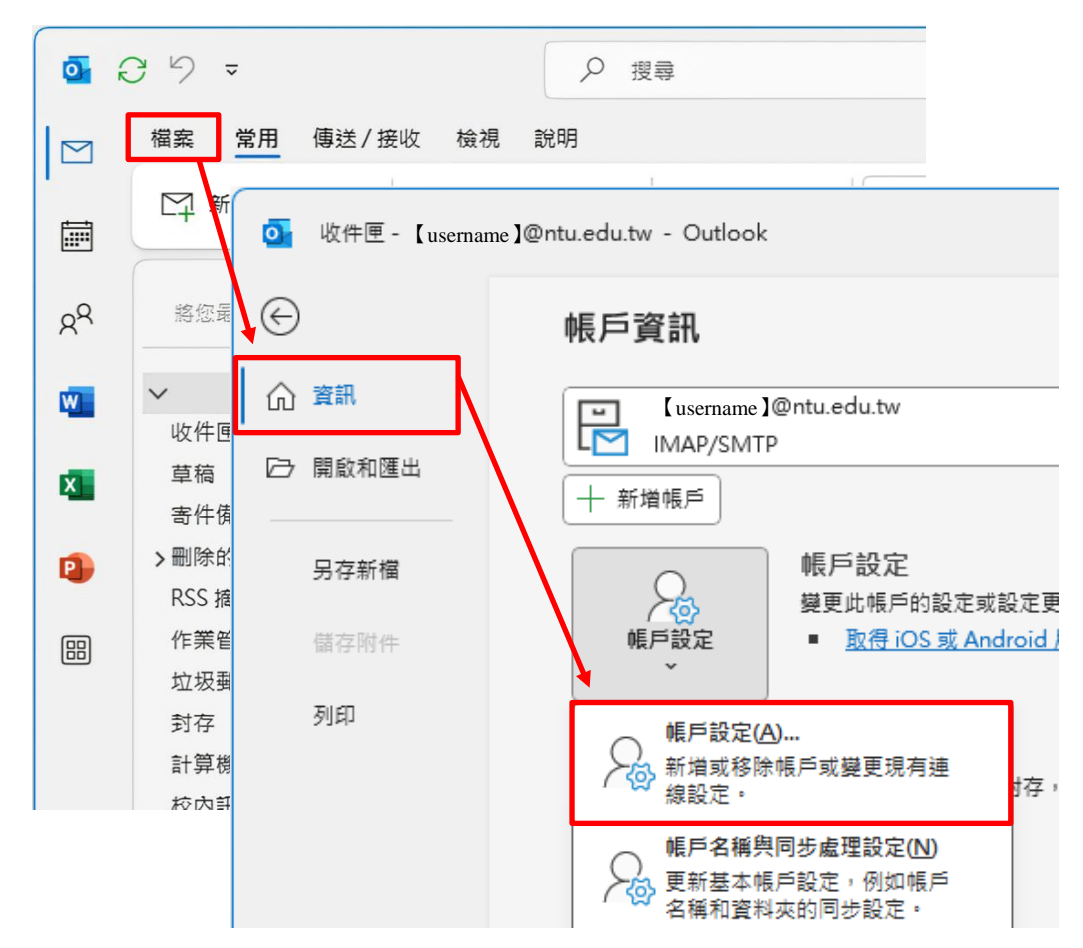

11.點選您的【帳戶】→【變更】。

| 帳戶設定                                                                           | × |
|--------------------------------------------------------------------------------|---|
| <b>電子郵件帳戶</b><br>您可以新増或移除帳戶。您可以選取帳戶並變更其設定。                                     |   |
| 電子郵件 資料檔 RSS 摘要 SharePoint 清單 網際網路行事層 已發佈的行事層 通訊錄                              |   |
| 😪 新増(N) 🎌 修復(R) 🚰 變更(A) 🔗 設成預設值(D) 🗙 移除(M) 🔹 ♣                                 |   |
| 名稱 類型                                                                          |   |
| ✔ [ username ] @ntu.edu.tw IMAP/SMTP (預設使用這個帳戶傳送)                              |   |
|                                                                                |   |
|                                                                                |   |
|                                                                                |   |
|                                                                                |   |
|                                                                                |   |
| 選取的帳戶會將新郵件傳送至下列位置:                                                             |   |
| 【username】@ntu.edu.tw\收件匣                                                      |   |
| 在資料檔 C:\Users\User\AppData\Local\Microsoft\Outlook\【username】@ntu.edu.tw.ost 中 |   |
|                                                                                |   |
|                                                                                |   |
| 關則                                                                             | 0 |
| 2 Key 1981                                                                     |   |

12.將【在線上切換資料夾時清除項目】取消勾選,以保留資料夾項目, 或依個人需求決定是否調整,調整完,請點選【下一步】。

| IMAP 帳戶設定         【usemame】@ntu.edu.tw         一般設定         您的名稱       【usemame】@ntu.edu.tw         帳戶名稱       【usemame】@ntu.edu.tw         電力       範例:「公司」或「Microsoft 帳戶         回覆地址                                                                          |                       |                        |
|----------------------------------------------------------------------------------------------------|-----------------------|------------------------|
| 【username】@ntu.edu.tw         您的名稱       [username]@ntu.edu.tw         帳戶名稱       [username]@ntu.edu.tw         範例:「公司」或「Microsoft 帳戶         回覆地址                                                                                                    | IAP 帳戶設定              |                        |
| 一般設定       您的名稱       【usemame】@ntu.edu.tw         帳戶名稱       【usemame】@ntu.edu.tw         館例:「公司」或「Microsoft 帳戶         回覆地址                                                                                                    | isername ]@ntu.edu.tw | 1                      |
| 您的名稱       【usemame】@ntu.edu.tw         帳戶名稱       【usemame】@ntu.edu.tw         範例:「公司」或「Microsoft 帳戶         回覆地址                                                                                                    | 船設定                   |                        |
| 帳戶名稱       【usemame】@ntu.edu.tw         範例:「公司」或「Microsoft 帳戶         回覆地址         組織         資料夾設定         根資料夾路徑         郵件離線保留的月數:         一         本要儲存寄件備份的複本         將郵件標示為待刪除,但不自動移動郵件         已標示為待刪除的郵件將在這除信箱內的郵件時永久刪附         一         在線上切換資料夾時清除項目 | 您的名稱                  | [username]@ntu.edu.tw  |
|                                                                                                    | 帳戶名稱                  | [username]@ntu.edu.tw  |
| 回覆地址                                                                                                    |                       | 範例:「公司」或「Microsoft 帳戶」 |
| 組織<br>資料夾設定<br>根資料夾路徑<br>郵件設定<br>郵件離線保留的月數: 全部<br>□ 不要儲存寄件備份的複本<br>□ 將郵件標示為待刪除,但不自動移動郵件<br>已標示為待刪除的郵件將在這除信箱內的郵件時永久刪附<br>□ 在線上切換資料夾時清除項目                                                                                                    | 回覆地址                  |                        |
| <ul> <li>資料夾設定</li> <li>根資料夾路徑</li> <li>郵件設定</li> <li>郵件離線保留的月數:</li></ul>                                                                                                    | 組織                    |                        |
| 根資料夾路徑<br>郵件設定<br>郵件離線保留的月數: 全部<br>□ 不要儲存寄件備份的複本<br>□ 將郵件標示為待刪除,但不自動移動郵件<br>已標示為待刪除的郵件將在淒除信箱內的郵件時永久刪附<br>□ 在線上切換資料夾時溏除項目                                                                                                    | 料夾設定                  |                        |
| <ul> <li>郵件設定</li> <li>郵件離線保留的月數:</li> <li>不要儲存寄件備份的複本</li> <li>將郵件標示為待刪除,但不自動移動郵件</li> <li>已標示為待刪除的郵件將在清除信箱內的郵件時永久刪將</li> <li>在線上切換資料夾時清除項目</li> </ul>                                                                                                    | 根資料夾路徑                |                        |
| <ul> <li>郵件離線保留的月數:</li> <li>不要儲存寄件備份的複本</li> <li>將郵件標示為待刪除,但不自動移動郵件</li> <li>已標示為待刪除的郵件將在這除信箱內的郵件時永久刪將</li> <li>在線上切換資料夾時清除項目</li> </ul>                                                                                                    | 件設定                   |                        |
| <ul> <li>不要儲存寄件備份的複本</li> <li>將郵件標示為待刪除,但不自動移動郵件</li> <li>已標示為待刪除的郵件將在濟除信箱內的郵件時永久刪附</li> <li>在線上切換資料夾時清除項目</li> </ul>                                                                                                    | 郵件離線保留的月數:            |                        |
| <ul> <li>將郵件標示為待刪除,但不自動移動郵件</li> <li>已標示為待刪除的郵件將在清除信箱內的郵件時永久刪除</li> <li>在線上切換資料夾時清除項目</li> </ul>                                                                                                    | 🗌 不要儲存寄件機             | <b>情</b> 份的複本          |
| 已標示為待刪除的郵件將在清除信箱內的郵件時永久刪附                                                                                                    | 🗌 將郵件櫄示為得             | 5刪除,但不自動移動郵件           |
| □ 在線上切換資料夾時清除項目                                                                                                    | 已櫄示為待刪                | 除的郵件將在遺除信箱內的郵件時永久刪除。   |
|                                                                                                    | 🗌 在線上切換資料             | ¥夾時清除項目                |
| 重設郵件設定                                                                                                    | <b>〔</b> 設郵件設定        | 下一步                    |

13.點選【完成】。

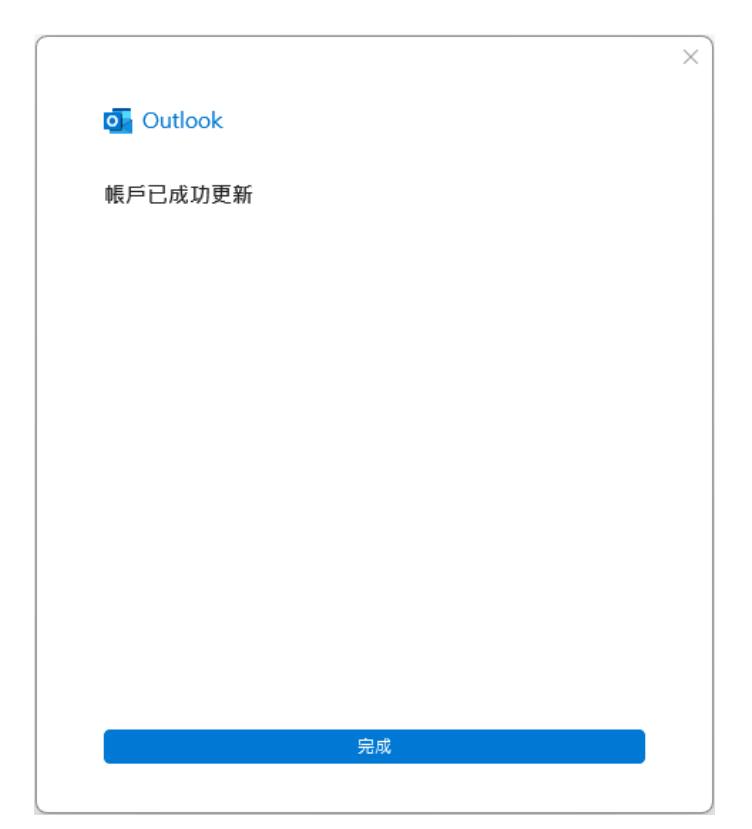